## CHUYỂN FONT CHỮ ĐƠN GIẢN

## Lường Hồng Phong

Việc chuyển đổi font chữ đôi khi còn khó khăn đối với nhiều bạn chưa có kinh nghiệm, hoặc chưa từng làm bao giờ.. Bằng chứng là có rất nhiều thầy cô đã hỏi, chúng ta có thể sử dụng nhiều phần mềm của hãng thứ 3 để chuyển đổi như UOffice 2.0... tuy nhiên việc này mình thấy là thừa và không cần thiết bởi vì chúng ta hàng ngày vẫn sử dụng bộ gõ Unikey bản thân bộ gõ Unikey đã hỗ trợ rất tốt cho bạn thực hiện việc này rồi. Và trong bài viết này, tôi sẽ hướng dẫn chi tiết cho các bạn cách chuyển nhanh giữa các Font chữ.

+ Bôi đen đoạn văn bản muốn chuyển đổi, nếu bạn muốn chuyển đổi tất cả văn bản thì nhấn đồng thời Ctrl + A sau đó nhấn đồng thời Ctrl + C để thực hiện lệnh Copy.

+ Để mở công cụ chuyền đổi Unikey bạn làm theo hướng dẫn sau: hoặc bạn nhấn đồng thời tở hợp phím CTRL + SHIFT + F6

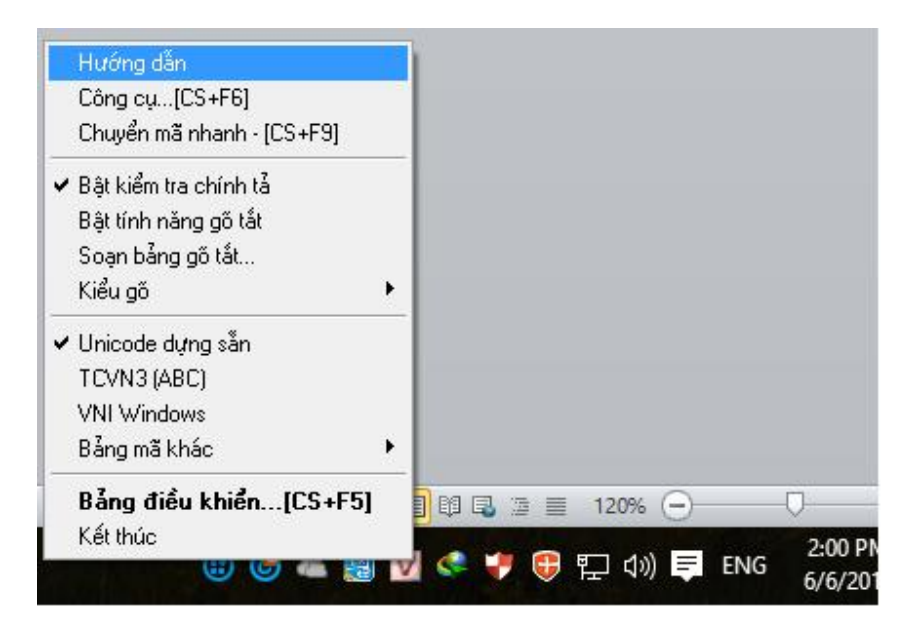

+ Một bảng công cụ chuyển đổi xuất hiện như sau:

| UniKey Toolkit                                                   |                                              |                                                                                                    |
|------------------------------------------------------------------|----------------------------------------------|----------------------------------------------------------------------------------------------------|
| Bảng mã<br>Nguồn<br>Đích                                         | TCVN3 (ABC) ~<br>Unicode ~<br>Unicode ang mã | Lựa chọn<br>Sang chữ hoa<br>Sang chữ thường<br>Loại bỏ dấu<br>Không dùng rich text<br>Dùng bộ font tối thiểu |
| ✓ Chuyển mã clipboard File                                       |                                              |                                                                                                    |
| File nguồn                                                       |                                              | È                                                                                                    |
| File đích<br>Chỉ hỗ trợ file text và file Rich Text Format (RTF) |                                              |                                                                                                    |
| Chuyển mã                                                        |                                              |                                                                                                    |

Ở đây có các lựa chọn như sau:

- Chuyển đổi sang chữ hoa.
- Chuyển đổi sang chữ thường.
- Loại bỏ dấu.
- .....
- *Lưu ý*:
- Font bắt đầu bằng .Vn bạn chọn bãng mã là TCVN3.
- Font bắt đầu bằng .VNI bạn chịn VNI Windows.
- Những Font chư Times New Roman hay Arial có bảng mã là Unicode

+ Sau khi đã lựa chọn đầy đủ các thông tin các bạn nhấn vào **Chuyển mã** sau đó đợi một lát để chương trình thực hiện quá trình chuyển đổi Font. Sau đó nhấn OK để hoàn tất quá trình.

+ Mở một trang soạn thảo Word mới sau đó Paste (Ctrl + V) vào để hoàn tất công việc.
Lúc này font chữ đã hoàn toàn theo ý muốn của bạn rồi đó.